# Chap 5.1 : Options d'édition des cartes

Voir la version officielle, en anglais: <u>http://opencpn.org/ocpn/setting\_options</u>

### 1) Menu d'édition des cartes

Depuis le menu des outils de configuration (l'ancienne boite à outils), cliquer sur l'icône "Affichage concernant les cibles" la traduction "option d'édition des cartes" semble plus appropriée

- Option Cap vers le haut, active ou désactive le positionnement de la carte; soit elle sera orientée au nord vrai, soit elle sera orienté dans le sens de la route du bateau
- Décentrer la carte permet au bateau de se positionner en permanence au centre de la carte
- Afficher la grille matérialise les longitude et latitudes sur la carte
- Profondeur: affiche l'unité de profondeur paramétrée
- OpenGL améliore la définition de l'affichage, mais ralenti les machines peu puissantes
- Zoom to curseur, permet à la molette de la souris de zoomer
- Préserve scale: verrouille l'échelle en passant d'une vectorielle à une raster
- Affichage en mosaïque permet de faire coexister des vectorielle et des rasters
- Afficher la bordure, matérialise les limite de cartes à l'écran
- Show skewed raster as North Up: rétabli au Nord vrai des cartes raster n'étant pas géo-localisées au nord

#### 2) Activation du sens de la carte

- la période de rafraichissement correspond au rythme sur lequel la carte sera mise à jour en fonction "*cap vers le haut*"
- En fonction "nord vrai", cette option est sans effet

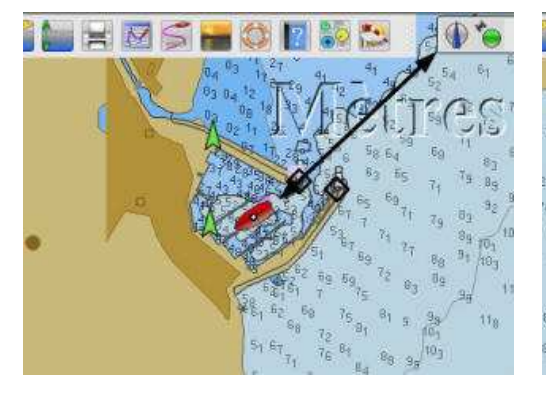

• Option "*Nord vrai*" l'indicateur d'activation GPS est bleu pointe en haut, vers le nord

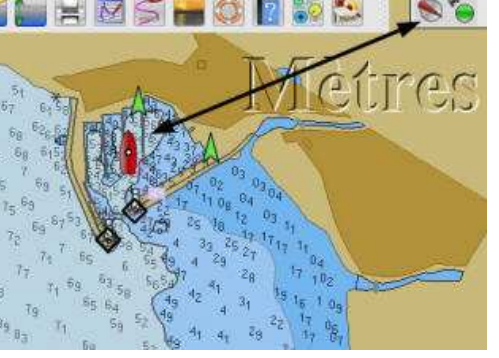

• Option "*cap vers le haut*" l'indicateur d'activation GPS est rouge pointe vers le nord au bas de la carte

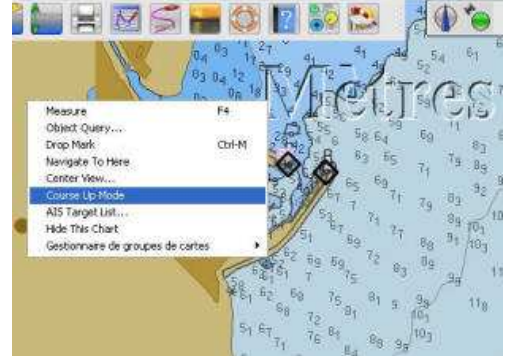

 On peut paramétrer le "cap vers le haut" en activant un menu contextuel (clic droit)

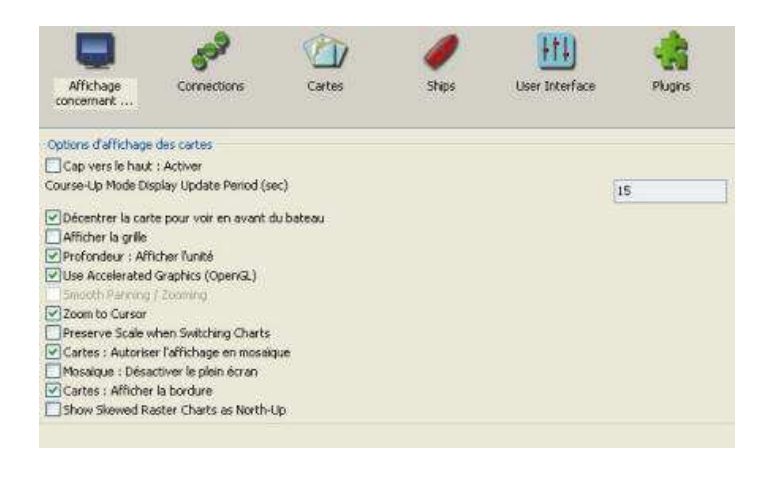

- Affiche en relief et en haut et à droite, le type d'unité de profondeur choisi dans les variables "<u>carte</u> vectorielle"
- Cette option d'affichage est à manipuler avec prudence. On devra en particulier vérifier vérifier l'adéquation de la variable profondeur dans le cadre d'un affichage en mosaïque
- L'affichage des unités de profondeur, sera masquée en cas de multiples cartes rasters, paramétrée avec des unités de profondeur différentes
- Avec une carte raster normalisée RENC, l'unité de profondeur de la carte s'affichera, sans avoir à modifier les variables profondeurs de l'onglet "carte vectorielle"

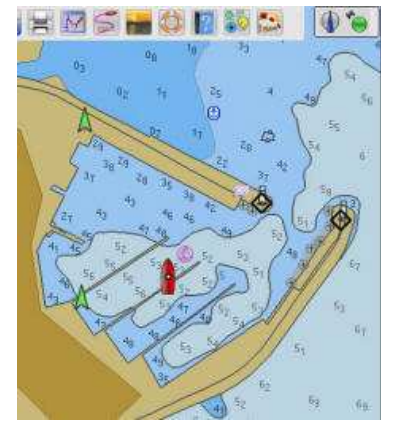

- Affichage profondeur masqué
- Les sondes sont en mètre

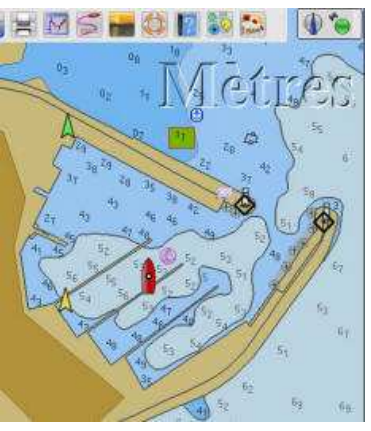

- Affichage donné en "mètre"
- L'option surlignée est à 1,7 m

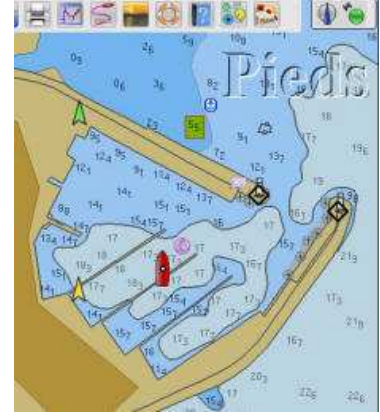

- Affichage donné en "pieds"
- L'option surlignée est à 5,5 pieds

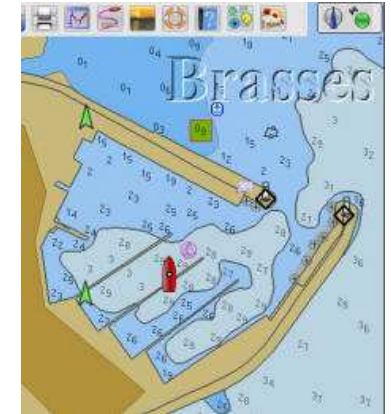

- Affichage donné en "brasse"
- L'option surlignée est à 0,9 brasse

### 4) Affichage des cartes en mosaïque

#### http://opencpn.org/ocpn/chart\_quilting

- cette option permet de faire coexister sur le même écran des cartes rasters et des cartes vectorielles
- il est recommandé de contrôler le risque de confusion d'affichage des données de profondeur. pour l'exemple ci dessous
  - Sur la copie d'écran de gauche, les données sont en mètre pour la carte vectorielle, et en brasse pour la raster.
  - Sur la copie d'écran de droite, les données sont en brasse pour les deux cartes

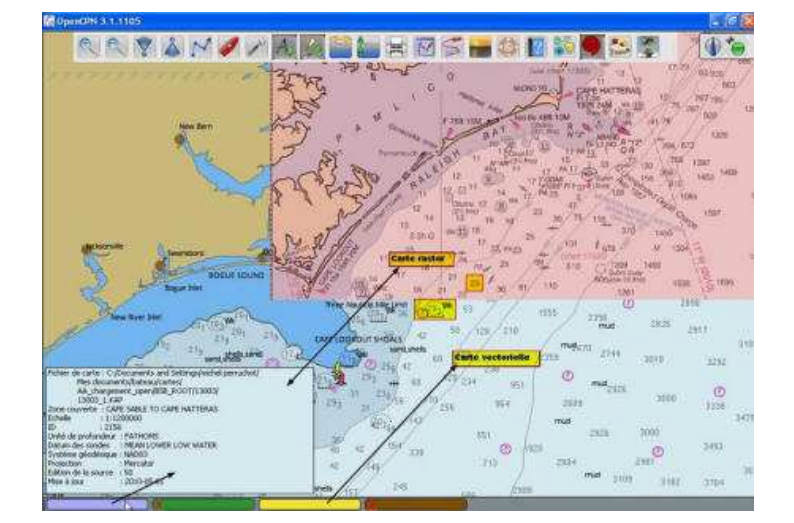

- Affichage en mosaïque
  - le pavé bleu clair dans la barre des carte indique une raster active
  - le pavé jaune indique une vectorielle (CM93) active
- Le données de profondeur sont en brasse pour la raster et en mètre pour la vectorielle. L'indication d'unité de profondeur est désactivée automatiquement

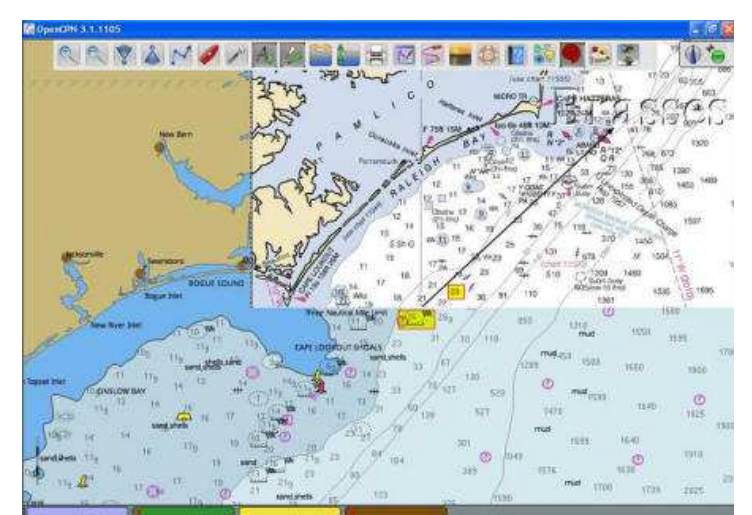

- Affichage en mosaïque
  - Les données de profondeurs sont les mêmes pour la raster et la vectorielle (brasse)
  - les deux zones surlignées sont bien en brasses, alors que sur la carte de gauche, celle de la vectorielle en mètre et celle de la raster, en brasse
- L'indication de profondeur est automatiquement activée

## 5) Accélérateur graphique OpenGL

http://opencpn.org/ocpn/opengl

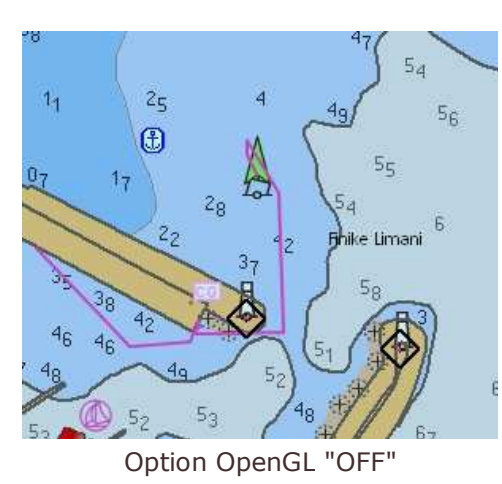

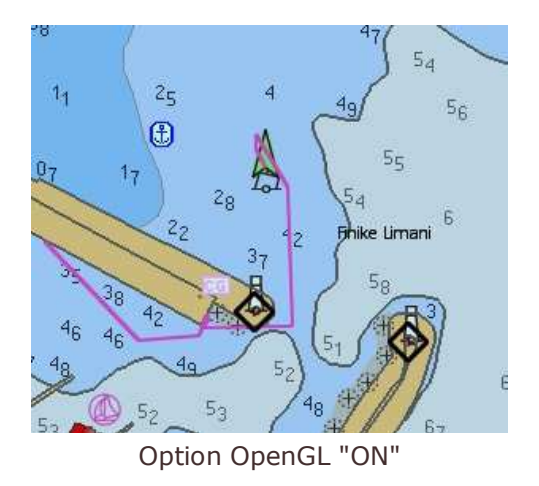

*s/y Laorana nov 2012 <u>tutopencpn@gmail.com</u> Reproduction interdite, sauf copie unique à usage pédagogique personnel*